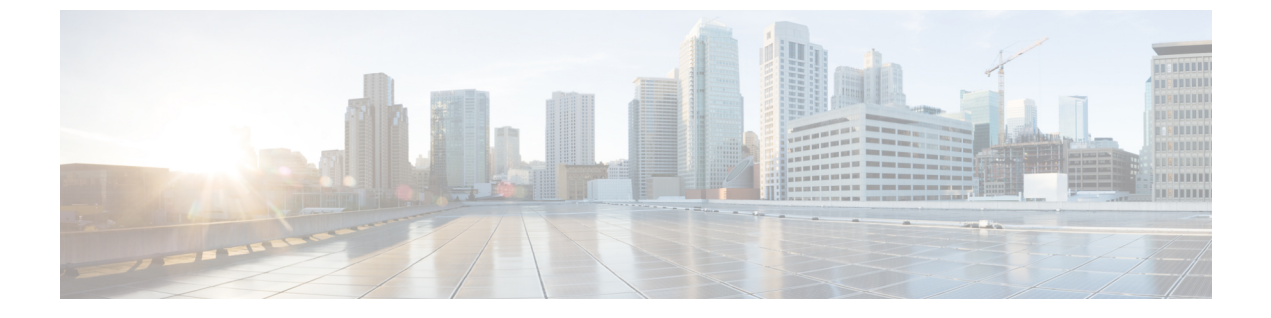

# 管理用 IVR

- •管理用 IVR を使用 (1ページ)
- IVR のヒント (1 ページ)
- IVR アクション (2ページ)

## 管理用 IVR を使用

ATA を設定および管理するために IVR システムを利用できます。電話のキーパッドを使用してオプションを選択し、エントリを作成します。

#### 手順

ステップ1 ATA の PHONE ポートにアナログ電話機をつなぎます。

- ステップ2 アスタリスク(\*)キーを4回押します。\*\*\*\*
- ステップ3 パスワードを入力すると、次のようになります。
  - ・管理者としてログインします。
  - •電話ポートのユーザとしてログインします。

ステップ4 目的のアクションコードを入力します。

## IVRのヒント

- •番号をゆっくり入力して、次の番号を入力する前に音声の確認を聞きます。
- •オプションを選択した後、#(ポンド)キーを押します。
- ・メニューを終了するには、電話機を切断するか、または3948#と入力して終了します。
- IP アドレスなどの値を入力した後、#(ポンド)キーを押して、選択が完了したことを示します。次に、必要に応じて次の手順を実行します。

- ・設定を保存するには、1を押します。
- ・設定を確認するには、2を押します。
- ・設定を再入力するには、3を押します。
- ・エントリをキャンセルしてメインメニューに戻るには、\*(スター)を押します。
- ・値を入力するときに、\*(スター)キーを1秒以内に2回押すことによって、変更を取り消 すことができます。キーをすばやく押すか、\*を小数点入力として扱うかを確認してくだ さい。
- ・メニューが1分間以上非アクティブになると、IVR はタイムアウトします。次に、アスタリスクキーを4回押して[IVR]メニューを再入力する必要があります。\*\*\*\* この設定は、 電話機を切断するか、IVR を終了すると有効になります。この時点で ATA をリブートできます。
- IP アドレスの小数点を入力するには、\*(スター)キーを押します。

たとえば、[IPアドレス(191.168.1.105)]を入力するには、次のタスクを実行します。

- ・以下のキーを押します。191\*168\*1\*105
- •#(ポンド)キーを押して、IPアドレスの入力が完了したことを示します。
- IP アドレスを保存するには1を押し、エントリをキャンセルしてメインメニューに戻るには\*(アスタリスク)キーを押します。

## IVR アクション

表 1:IVR 設定

| IVR アクション              | メニュー オプション | 選択肢と指示             |
|------------------------|------------|--------------------|
| IVR メニューの入力            | ****       |                    |
| インターネットのアドレス方式の<br>確認  | 100        |                    |
| インターネット6のアドレス方式<br>の確認 | 600        |                    |
| インターネットのアドレス方式の<br>設定  | 101        | 0: DHCP<br>1—静的 IP |
|                        |            | 2: ppoe            |

I

| IVR アクション                              | メニューオプション | 選択肢と指示                                                                                                    |
|----------------------------------------|-----------|----------------------------------------------------------------------------------------------------|
| スタックモードの確認                             | 102       | 0—IPv4                                                                                                    |
|                                        |           | 1—IPv6                                                                                                    |
|                                        |           | 2: デュアル                                                                                                    |
| スタックモードの設定                             | 103       | 0—IPv4                                                                                                    |
|                                        |           | 1—IPv6                                                                                                    |
|                                        |           | <b>2</b> : デュアル                                                                                                    |
| インターネット6のアドレス方式                        | 601       | 0: DHCP                                                                                                    |
| の設定                                    |           | <b>1</b> —静的 IP                                                                                                    |
|                                        |           | <b>2</b> : PPPoE                                                                                                    |
| IPv6 自動設定の確認                           | 607       | 0—無効化                                                                                                    |
|                                        |           | <b>1</b> —有効化                                                                                                    |
| IPv6 自動設定の設定                           | 606       | <b>0</b> —無効化                                                                                                    |
|                                        |           | <b>1</b> —有効化                                                                                                    |
| インターネット IP アドレス (イン<br>ターネットポート) を確認する | 110       |                                                                                                    |
| インターネット6IPアドレス(イン<br>ターネットポート)を確認する    | 610       |                                                                                                    |
| 静的 IP アドレスの設定 (インター<br>ネットポート)         | 111       | <ul> <li>電話キーパッドの電話番号を使用<br/>して IP アドレスを入力します。*</li> <li>(スター) キーを小数点に使用します。</li> <li>(注) このオプションは、オプ<br/>ション101 を通してイン<br/>ターネット接続タイプと<br/>して静的 IP を選択した<br/>場合にのみ使用できま<br/>す。</li> </ul> |
| 静的 IPv6 アドレス (インターネッ<br>トポート) の設定      | 611       | 静的IPv6モードでのみ使用できま<br>す                                                                                                    |
| ネットワークマスクの確認                           | 120       |                                                                                                    |
| IPv6 プレフィックス長の確認                       | 620       |                                                                                                    |

I

| IVR アクション                    | メニュー オプション | 選択肢と指示                                                                                                    |
|------------------------------|------------|----------------------------------------------------------------------------------------------------|
| ネットワーク マスクの設定                | 121        | <ul> <li>値を入力するには、電話キーパッドの番号を押します。小数点位置を入力するには、*(スター)キーを押します。</li> <li>(注) このオプションは、オプション101を通してインターネット接続タイプとして静的 IP を選択した場合にのみ使用できます。</li> </ul> |
| 静的IPv6プレフィックス長の設定            | 621        | 静的IPv6モードでのみ使用できま<br>す                                                                                                    |
| ゲートウェイ IP アドレスの確認            | 130        |                                                                                                    |
| ゲートウェイ IPv6 アドレスの確認          | 630        |                                                                                                    |
| ゲートウェイのIPアドレスの設定             | 131        | <ul> <li>値を入力するには、電話キーパッドの番号を押します。小数点位置を入力するには、*(スター)キーを押します。</li> <li>(注) このオプションは、オプション101を通してインターネット接続タイプとして静的 IP を選択した場合にのみ使用できます。</li> </ul> |
| ゲートウェイ IPv6 アドレスの設定          | 631        | 静的IPv6モードでのみ使用できま<br>す                                                                                                    |
| MAC アドレスの確認                  | 140        |                                                                                                    |
| ファームウェアバージョンの確認              | 150        |                                                                                                    |
| プライマリ DNS サーバの設定の確<br>認      | 160        |                                                                                                    |
| プライマリ IPv6 DNS サーバの設<br>定の確認 | 660        |                                                                                                    |

| IVR アクション                                    | メニューオプション                  | 選択肢と指示                                                                                                    |
|----------------------------------------------|----------------------------|----------------------------------------------------------------------------------------------------|
| プライマリ DNS サーバの設定                             | 161                        | 値を入力するには、電話キーパッドの番号を押します。小数点位置を入力するには、*(スター)キーを押します。<br>(注) このオプションは、オプション101を通してインターネット接続タイプとして静的 IP を選択した場合にのみ使用できます。 |
| プライマリ IPv6 DNS サーバの設<br>定                    | 661                        |                                                                                                    |
| ウェブネットWebサーバポートの<br>確認                       | 170                        |                                                                                                    |
| ATA 192 のみ: LAN の IP アドレス<br>(イーサネットポート) の確認 | 210                        |                                                                                                    |
| 回線 1 SIP トランスポートのアナ<br>ウンス                   | 1910                       |                                                                                                    |
| 回線 1 SIP トランスポートの設定                          | 1911                       | <b>0</b> : UDP                                                                                                    |
|                                              |                            | <b>1</b> : TCP                                                                                                    |
|                                              |                            | <b>2</b> : TLS                                                                                                    |
| 回線 2 の SIP トランスポートの確<br>認                    | 1920                       |                                                                                                    |
| 回線 2 SIP トランスポートの設定                          | 1921                       | <b>0</b> : UDP                                                                                                    |
|                                              |                            | <b>1</b> : TCP                                                                                                    |
|                                              |                            | <b>2</b> : TLS                                                                                                    |
| IVR の終了                                      | 3948                       |                                                                                                    |
|                                              | (電話のキーパッド上<br>にEXITとスペルする) |                                                                                                    |

| IVR アクション                                                                                                    | メニュー オプション                                   | 選択肢と指示                                                                                                    |
|----------------------------------------------------------------------------------------------------|----------------------------------------------|----------------------------------------------------------------------------------------------------|
| 音声システムのリブート                                                                                                    | 732668<br>(電話のキーパッド上<br>に REBOOT とスペル<br>する) | 「オプションが成功しました」と<br>聞こえたら、電話機を切断しま<br>す。ATA がリブートします。<br>(注) このアクションは、[リ<br>セット] ボタンを押して<br>すぐに離すのと同じで<br>す。                                                |
| 工場出荷時の状態へのリセット<br>(Factory Reset)<br>警告 デフォルト以外のすべて<br>の設定が失われます。こ<br>れには、ネットワークと<br>サービスプロバイダー<br>データが含まれます。                | 73738<br>(電話のキーパッド上<br>に RESET とスペルす<br>る)   | プロンプトが表示されたら、1を<br>押して確定するか、*(スター)を<br>押してキャンセルします。「オプ<br>ションが成功しました」と聞こえ<br>たら、電話機を切断します。ATA<br>がリブートします。<br>(注) このアクションは、[リ<br>セット]ボタンの10秒間<br>長押しと同じです。 |
| ユニットのユーザ工場出荷時の状<br>態へのリセット<br>警告 ユーザが変更可能なデ<br>フォルト以外の設定は失<br>われます。これには、<br>ネットワークおよびサー<br>ビスプロバイダーのデー<br>タが含まれる場合があり<br>ます。 | 877778                                       | プロンプトが表示されたら、1を<br>押して確定するか、*(スター)を<br>押してキャンセルします。「オプ<br>ションが成功しました」と聞こえ<br>たら、電話機を切断します。ATA<br>がリブートします。                                                 |